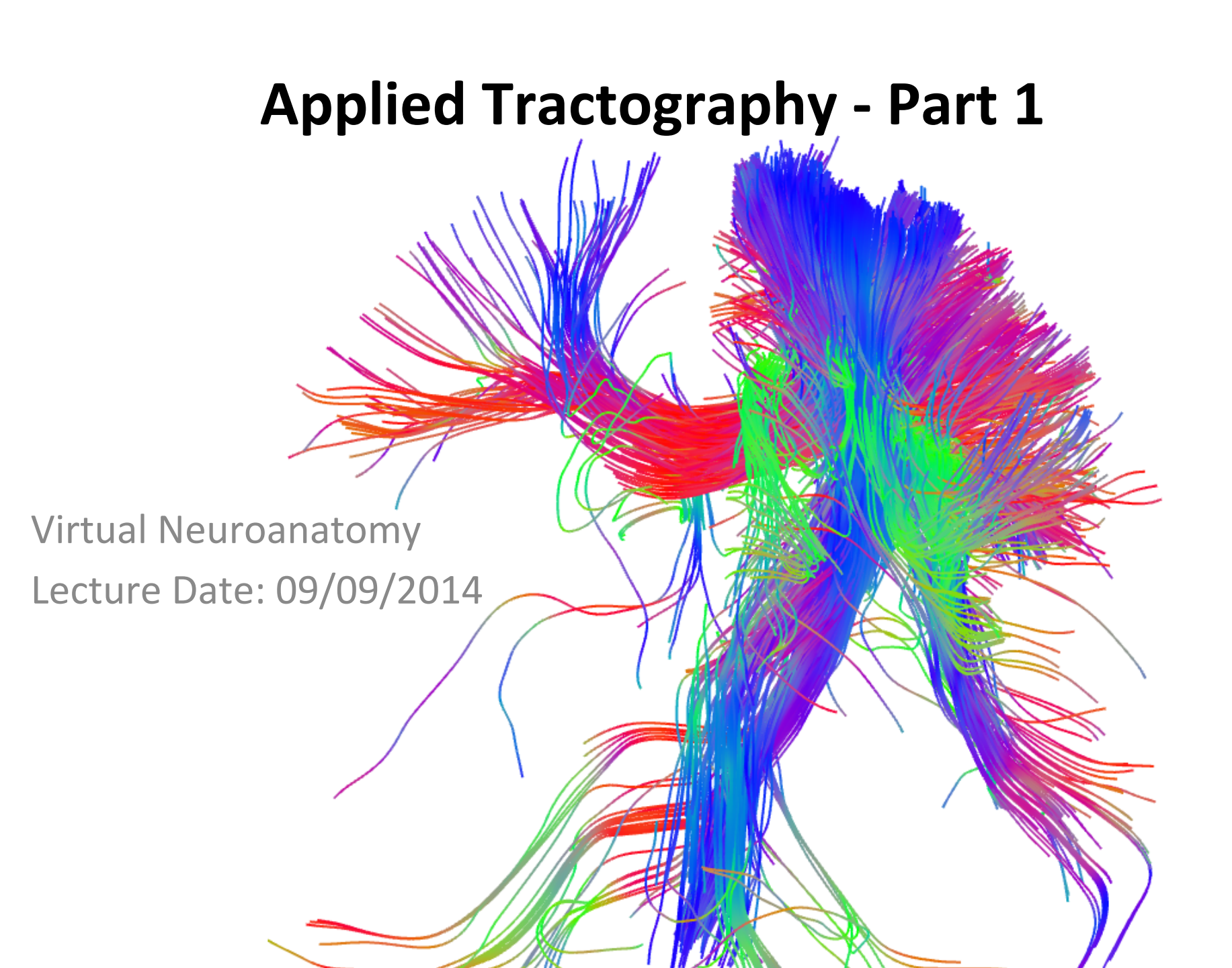

### Goals

A. Gain exposure doing simple region of interest mapping.

B. Qualitatively compare tractography reliability across reconstruction method.

# Picking up from last class

- 1. Reconstructed single subject data
- 2. Used three different approaches:
  - a. Diffusion Tensor Imaging
  - b. QBI
  - c. GQI
- 3. Generated simple region of interest.

### **Centrum Semiovale**

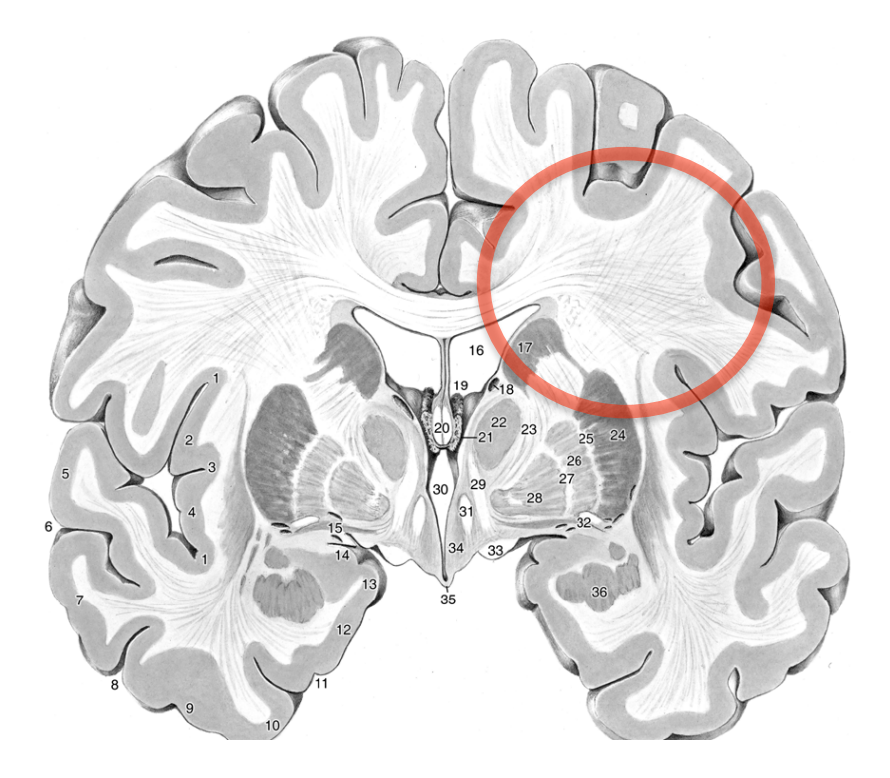

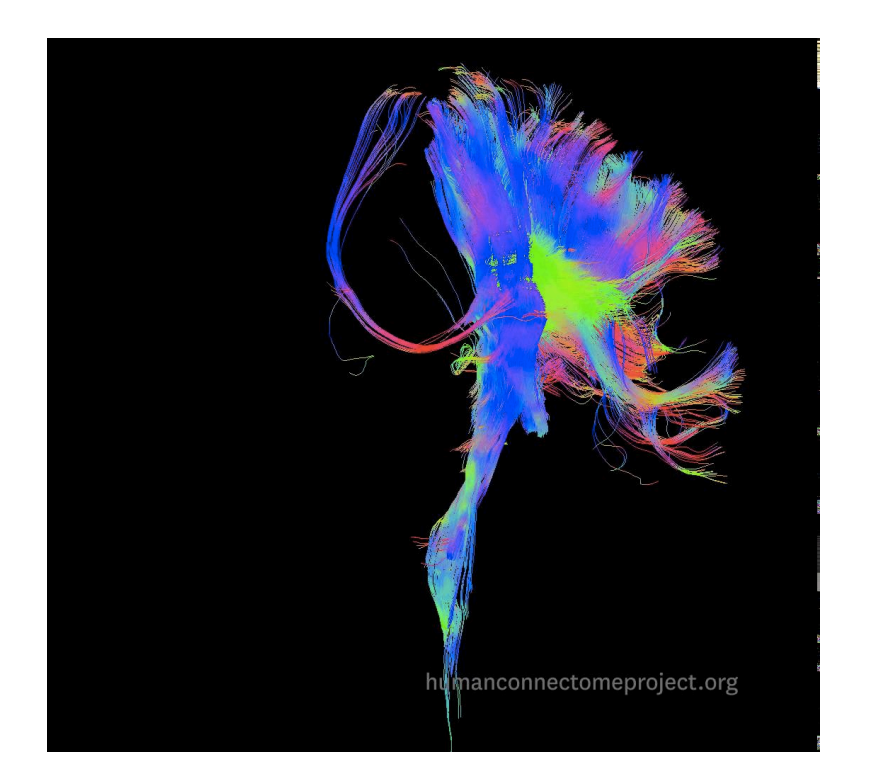

### 1. Open DSI Studio (on the Desktop)

| C   | 000                                                                                                    | DSI Studio Aug 28 2014 build           |                         |         |
|-----|----------------------------------------------------------------------------------------------------|----------------------------------------|-------------------------|---------|
| Dif | ffusion MRI Tractography                                                                                                    | Recent src files: double click to open |                         |         |
| 6   | STEP1: Open Source Images                                                                                                    | File Name                              | Directory               |         |
| Ĭ   | Open diffusion MR images to create .src file<br>(DICOM, NIFTI, Bruker 2dseq, Varian fdf)                                         | 1 257d_0006.src.gz                     | /Users/timothyv/Desktop | Thu Sep |
| 0   | STEP2: Reconstruction<br>Open come to do reconstructiong<br>COTI, QBI, DSI, GQI, or QSDR)                                        |                                        |                         |         |
| 0   | STEP3: Fiber tracking<br>Open .fib file to perform fiber tracking and analysis<br>(track-specific analysis, connectivity matrix) | Depart file flere devide eliek te ener |                         |         |
|     |                                                                                                    | Recent hb mes. double click to open    | 1                       |         |
|     |                                                                                                    | File Name                              | Directory               | _       |

### 2. Select Step 3: Fiber Tracking

### 3. Open the DTI reconstruction from last class

|                             | 0  | NT090_test.iib.mean.iib                      | /Osers/timotnyv/Dropbox/bigData/F0550/results | Tue C  |  |
|-----------------------------|----|----------------------------------------------|-----------------------------------------------|--------|--|
|                             | 7  | CMU_60_20130923build.fib.mean.odf.fib.gz.fib | /Users/timothyv/Data/Atlases                  | Wed I  |  |
|                             | 8  | hcp80.sfODF.fib.gz.mean.fib.gz               | /Users/timothyv/Data/DWITemplates             | Fri Ju |  |
|                             | 9  | hcp80.dODF.fib.gz.mean.fib.gz                | /Users/timothyv/Data/DWITemplates             | Fri Ju |  |
| Diffusion MRI Connectometry | 10 | DSI257d-80_1mm_20140320build.fib.mean.fib.gz | /Users/timothyv/Data/DWITemplates             | Mon N  |  |
|                             |    |                                              |                                               |        |  |

#### **DSI Studio Interface Region List 3D** Viewer () /Users/timothyv/Desktop/257d\_0006.src.gz.dti.fib.gz Edit Regions Tracts Slices View Options 80 ⊕ 🖸 🗇 ion List Diffusion 🛊 🗁 🔀 +isosurface 🛛 Full + Contrast 1.00 Offset 0.00 Options 🗋 🗁 😃 🗙 🕕 🚹 Atlas... Region Wi... Type Color Name Tracking P... Backgroun... Slice .... Tract .... Regio... Surfa... ODF .... **Region Viewer 3D Viewer Options** Fiber Tracts 80 eaion Window & Tracking Parameters ▲ 🗸 □ G / G 🔘 🗖 📜 🕁 fa0 💠 Noov ≑ Stop - Contrast 1.00 🗘 Offset 0.00 🗘 Tracts Deleted Seed Track Data List **V** 🕑 48 VD 48 1) 25 Zoom 1.00 $\Theta$ 0 ⊕

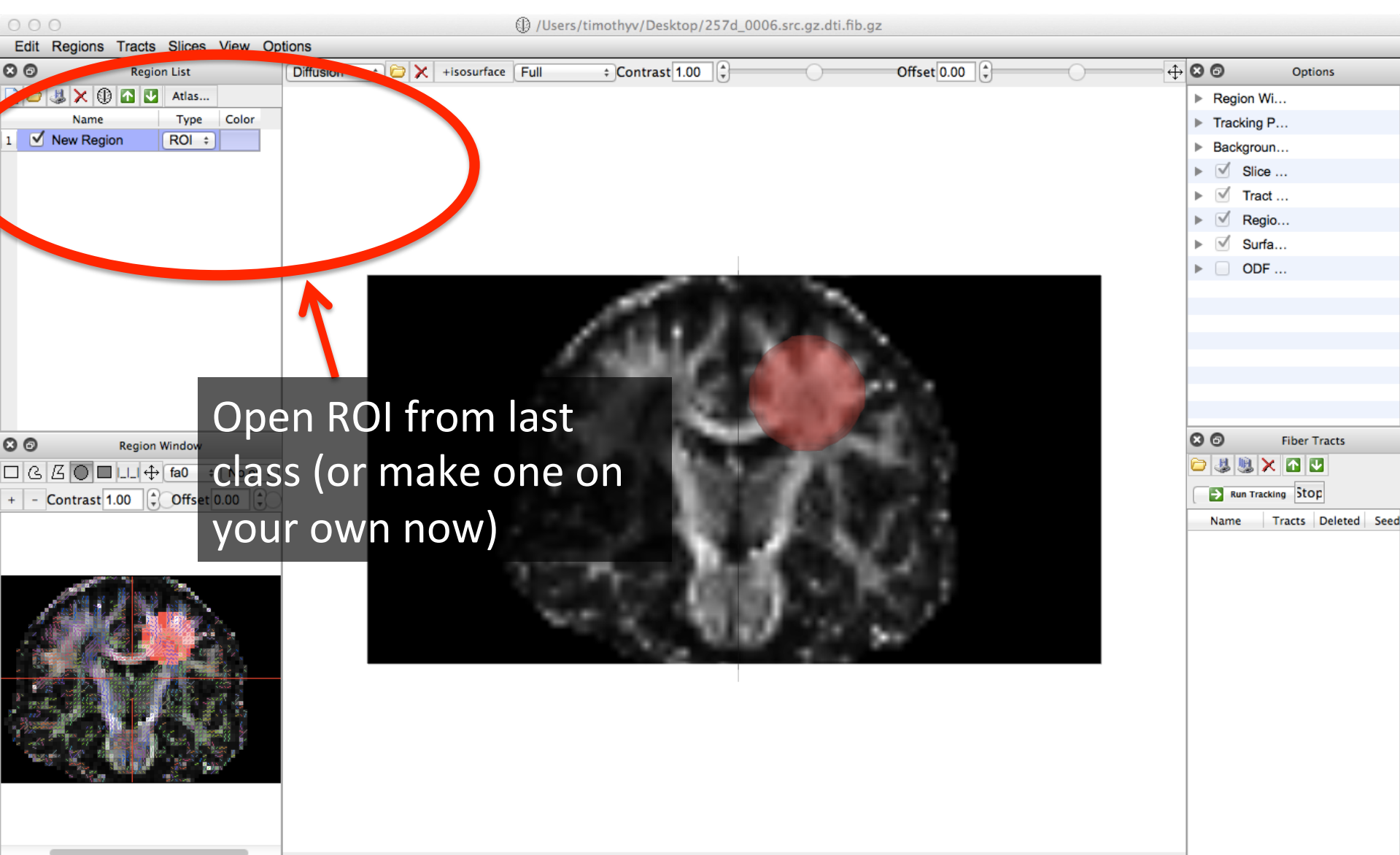

VQ 48

VD 25

Zoom 1.00

(91.2,48,39.8) MNI(-107.8,8.5,49.7) aal: fa0=0 adc=0 axial\_dif=0 radial\_dif=0

 $\odot$ 

0

Ø

**V**  $\bigcirc$  **48** 

### But what if I forgot my ROI?

### To draw an ROI again

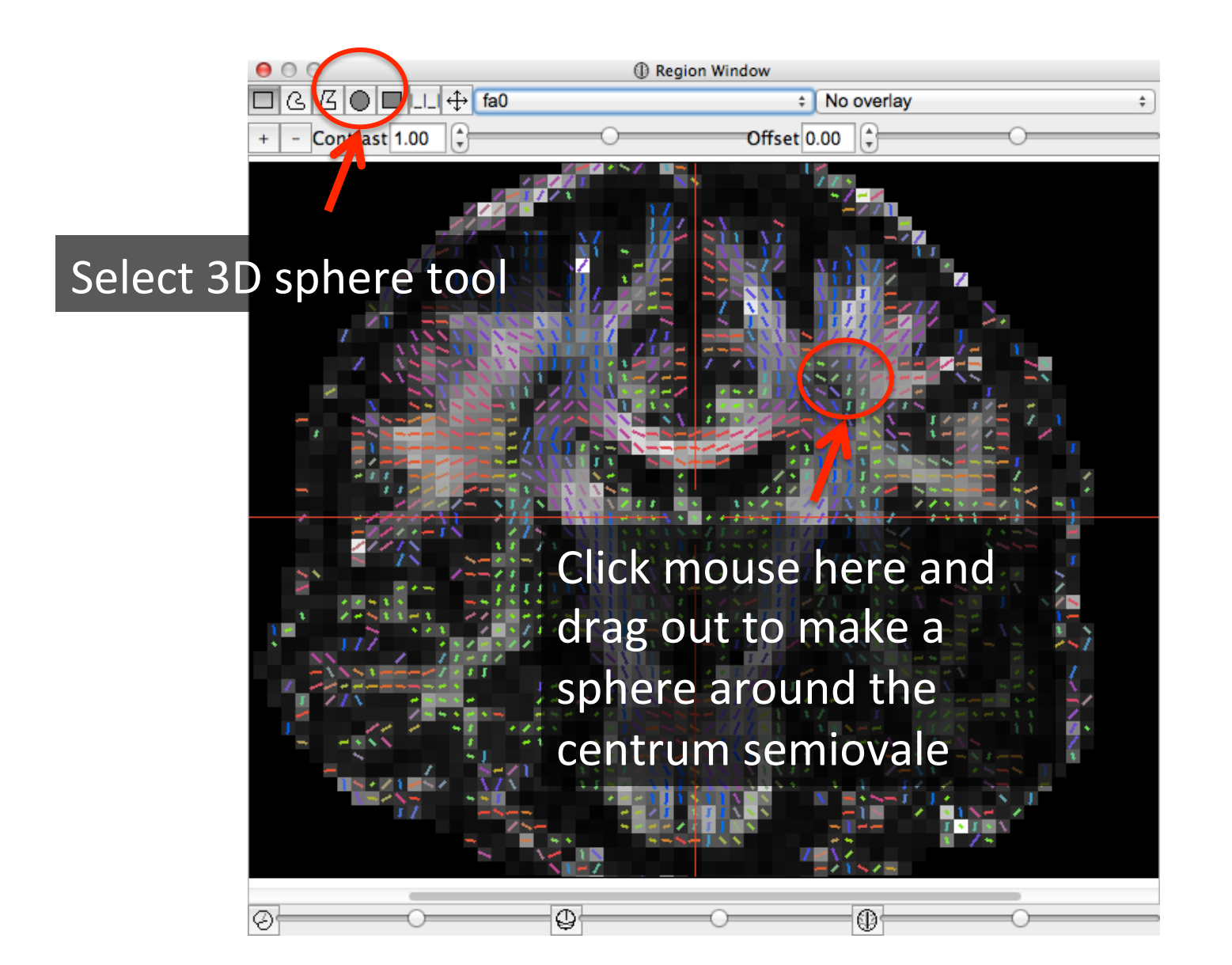

### To draw an ROI again

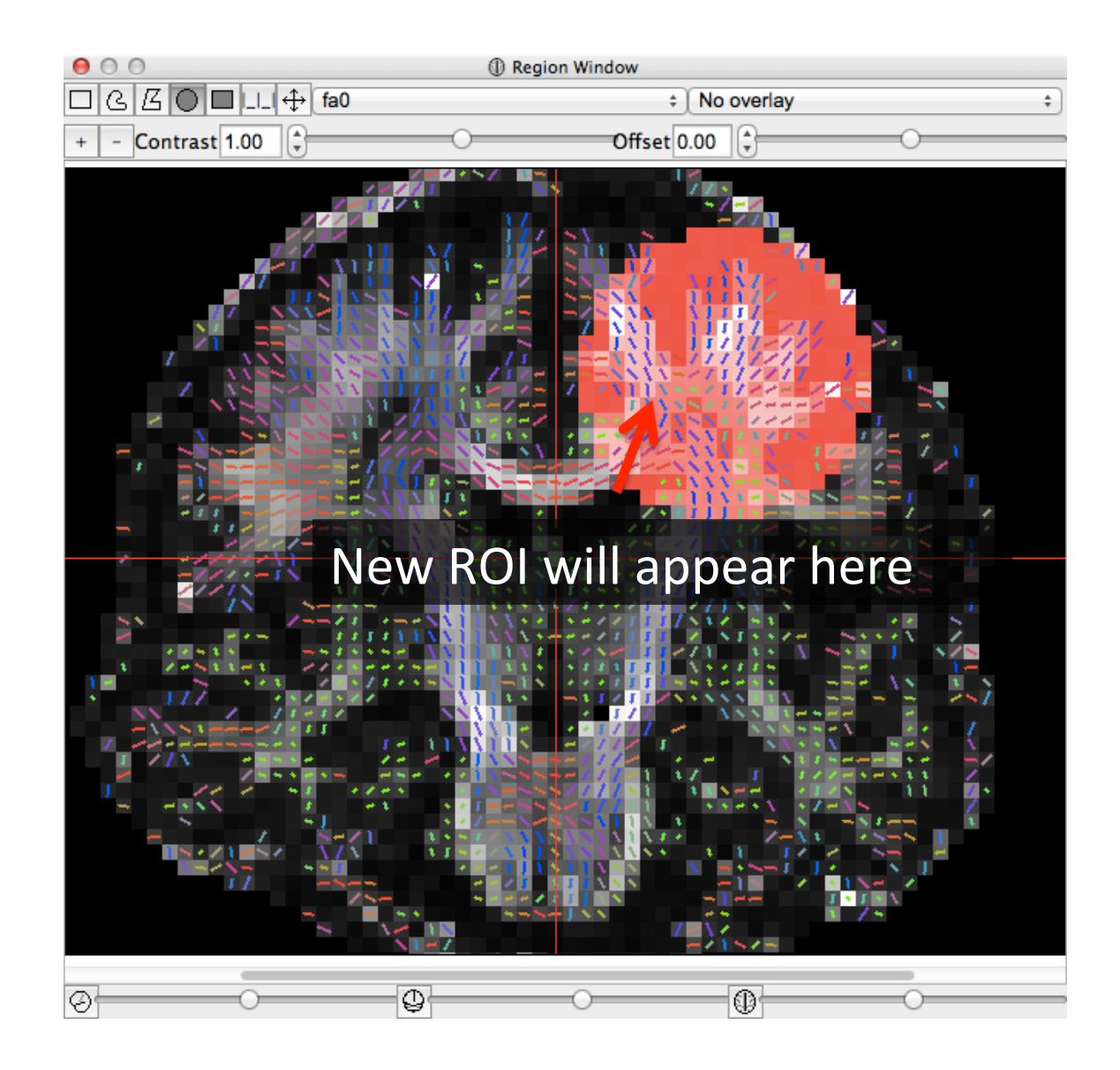

### To draw an ROI again

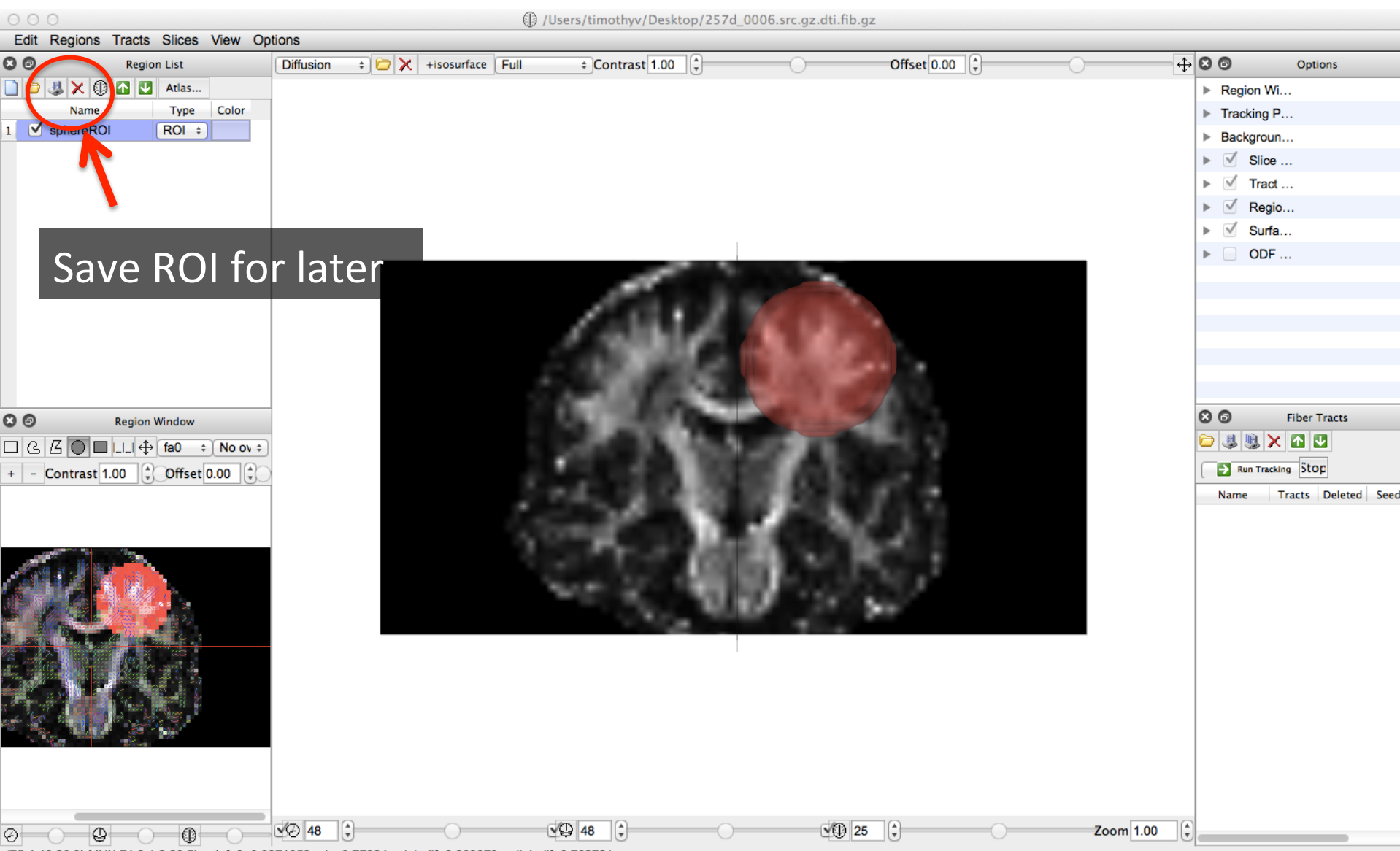

(75.4,48,26.9) MNI(-71.9,1.2,20.5) aal: fa0=0.0371052 adc=0.77824 axial\_dif=0.809279 radial\_dif=0.762721

### Or open the one you've saved

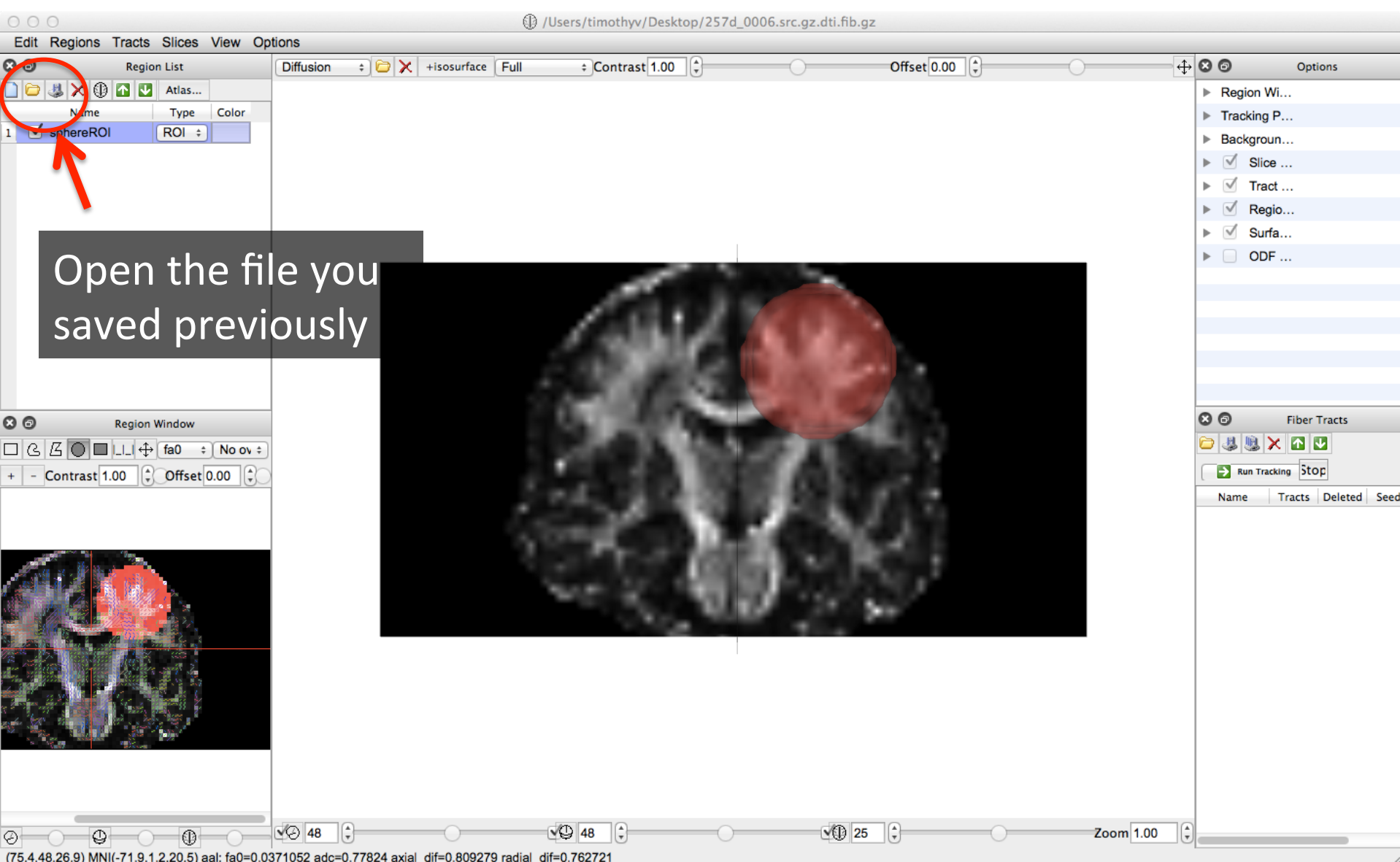

(75.4,48,26.9) MNI(-71.9,1.2,20.5) aal: fa0=0.0371052 adc=0.77824 axial\_dif=0.809279 radial\_dif=0.762721

How do the different reconstruction algorithms recover the three pathways that cross in the centrum semiovale:

- 1. the corpus callosum
- 2. corticospinal
- 3. arcuate/SLF

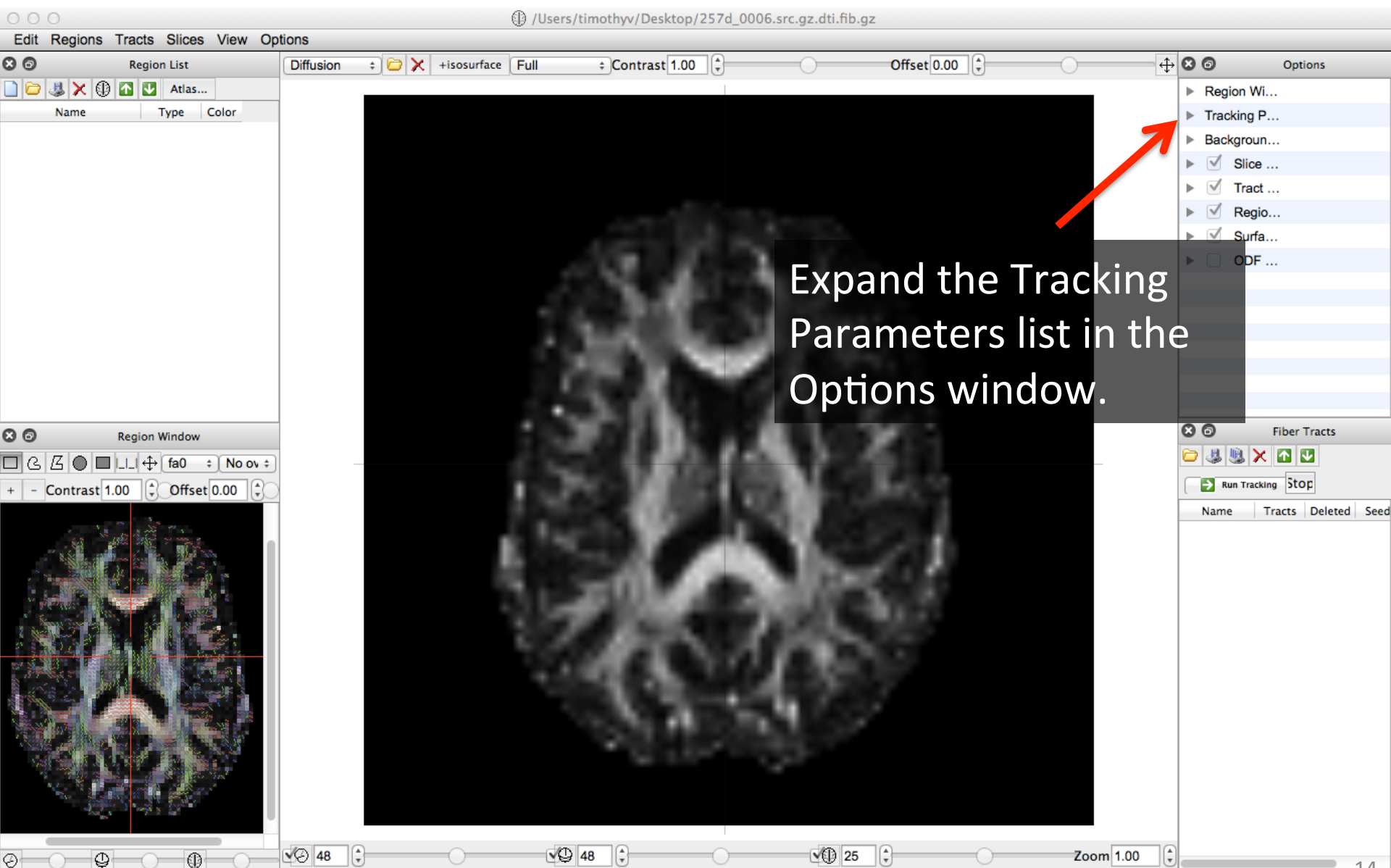

| Θ | 00       | Options          |                |
|---|----------|------------------|----------------|
| ► | Region W | /indow           |                |
| ▼ | Tracking | Parameters       |                |
|   | Termi    | nation Index     | fa ‡           |
|   | Thres    | hold             | 0.05000        |
|   | Angul    | ar Threshold     | 75             |
|   | Step S   | Size(mm)         | 1.00           |
|   | Smoo     | thing            | 0.70           |
|   | Min Le   | ength(mm)        | 10.0           |
|   | Max L    | ength(mm)        | 200.0          |
|   | Seed     | Orientation      | Random \$      |
|   | Seed     | Position         | Subvoxel ‡     |
|   | Rando    | omize Seeding    | Off ÷          |
|   | Direct   | ion Interpoation | Trilinear ÷    |
|   | Tracki   | ng Algorithm     | Stremline(E: + |
|   | Termi    | nate if          | 20000          |
|   |          |                  | Tracts ‡       |
|   | Threa    | d Count          | 1              |
| ► | Backgrou | nd Rendering     |                |
| ► | Slice    | Rendering        |                |
| ► | 🗹 Trac   | t Rendering      |                |
| ► | 🗹 Regi   | ion Rendering    |                |
| ► | Surf:    | ace Rendering    |                |
|   |          | Rendering        |                |

# The menu screen should look like this.

| Parameter            | Value       |
|----------------------|-------------|
| Termination Criteria | FA          |
| Threshold            | 0.05        |
| Max Angle            | 75 Degrees  |
| Step Size            | 1 mm        |
| Smoothing            | 0.70        |
| Length               | 10-200 mm   |
| Initial Direction    | Random      |
| Seed Position        | Subvoxel    |
| Interpolation        | Trilinear   |
| Tracking Algorithm   | Streamline  |
| Termination          | 20000 Seeds |

Set the Tracking Parameters to these values.

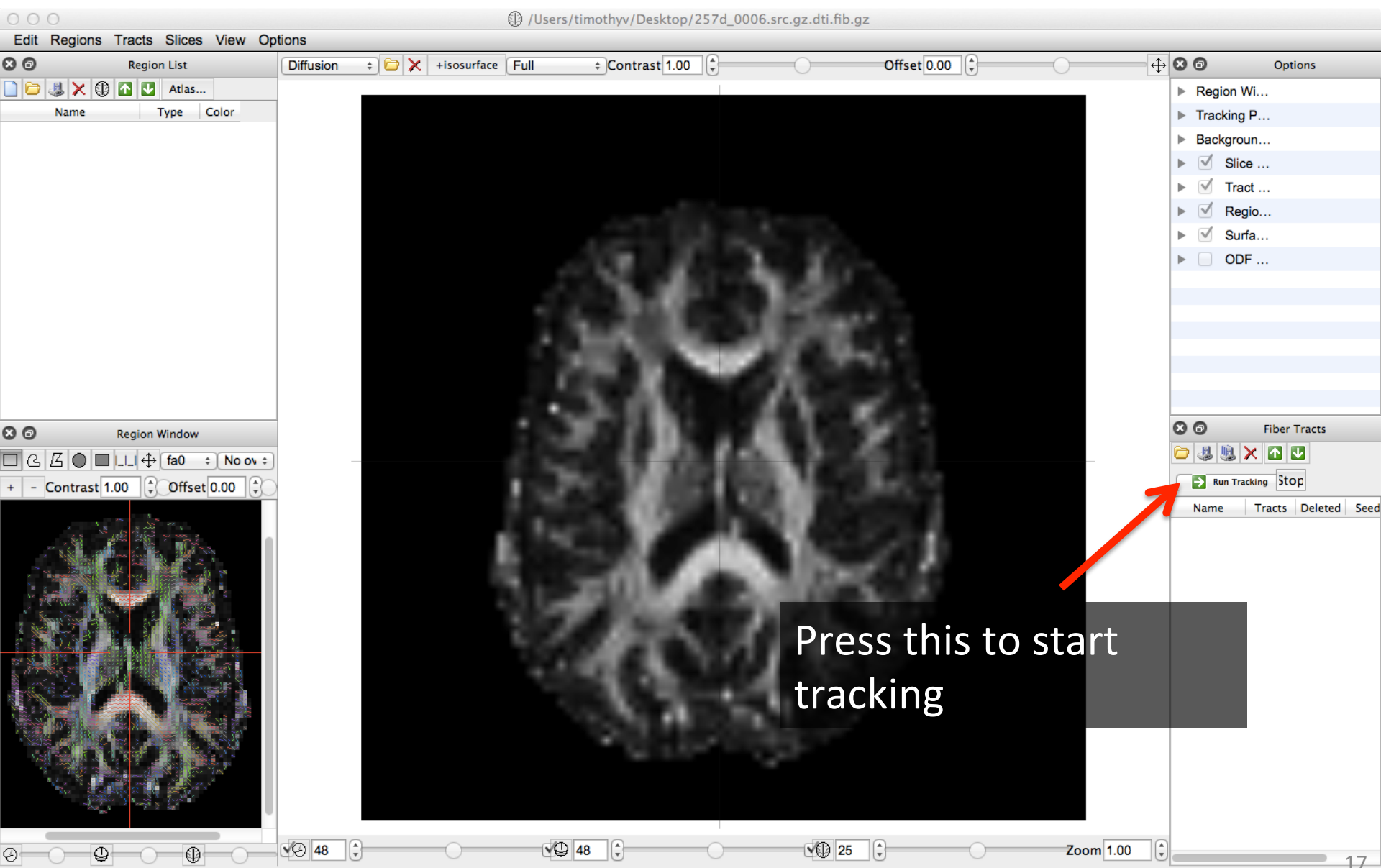

(48 12 25) MNI(-0 6 80 -8 8) aal; fa0=0 adc=0 avial, dif=0 radial, dif=0

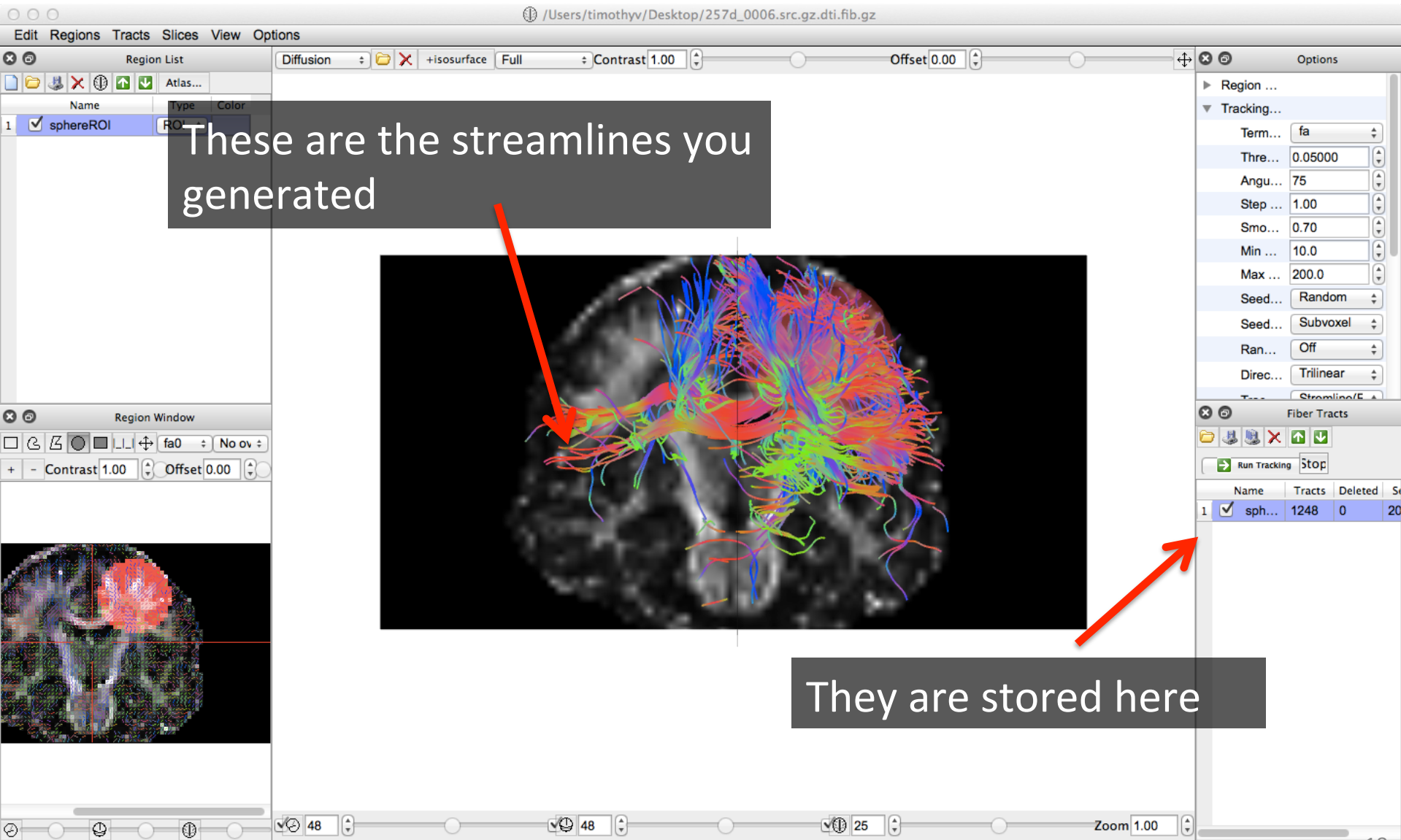

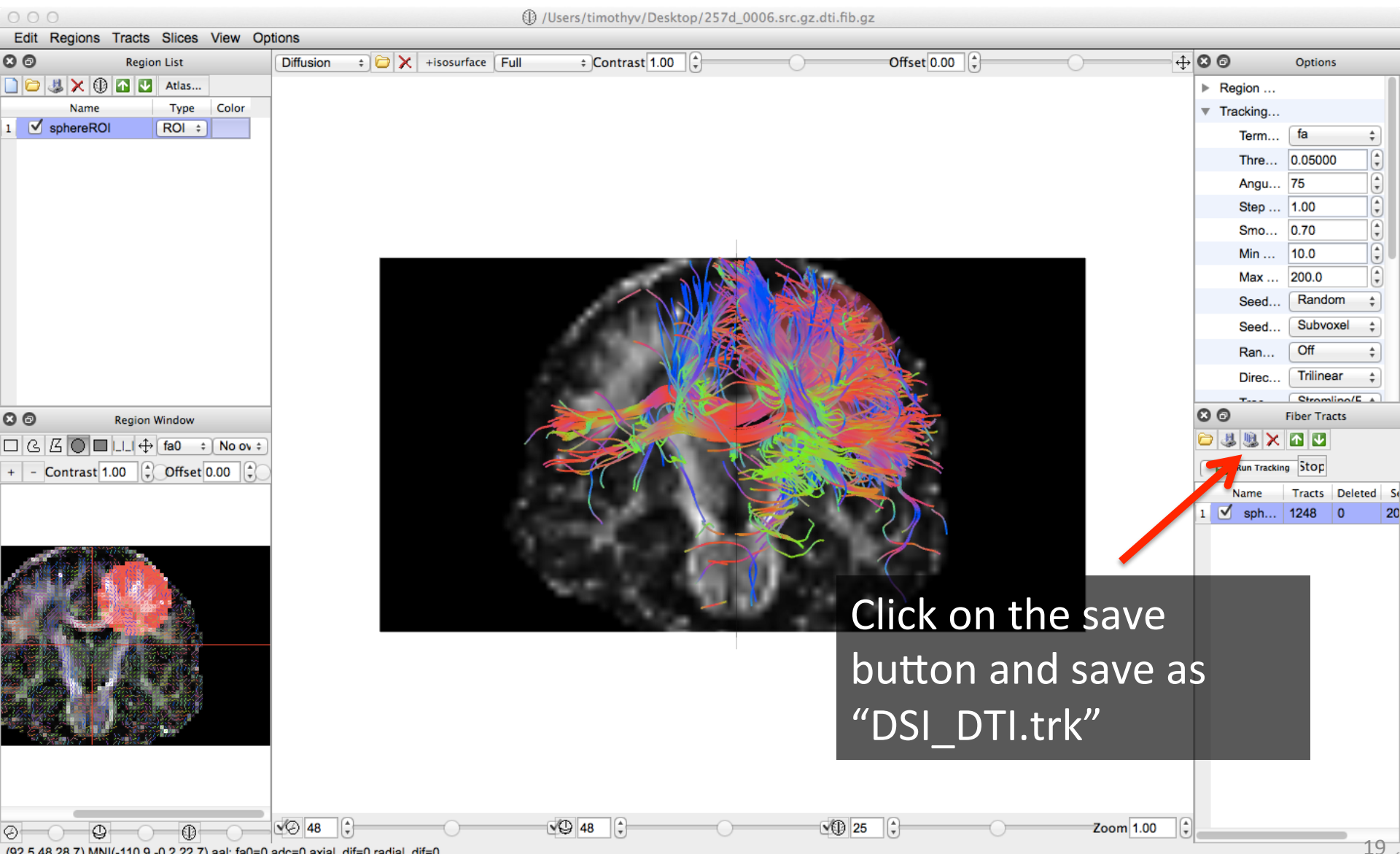

(92.5,48,28.7) MNI(-110.9,-0.2,22.7) aal: fa0=0 adc=0 axial\_dif=0 radial\_dif=0

### File naming note

 The .trk file format is a binary file that is readable by the TrackVis visualization tool. It is substantially smaller and faster to read than the alternative .txt file format.

# Repeat all steps for GQI and QBI

| Parameter            | Value       | Parameter            | Value       |
|----------------------|-------------|----------------------|-------------|
| Termination Criteria | QA          | Termination Criteria | QA          |
| Threshold            | 0.05        | Threshold            | 0.05        |
| Max Angle            | 75 Degrees  | Max Angle            | 75 Degrees  |
| Step Size            | 1 mm        | Step Size            | 1 mm        |
| Smoothing            | 0.70        | Smoothing            | 0.70        |
| Length               | 10-200 mm   | Length               | 10-200 mm   |
| Initial Direction    | Random      | Initial Direction    | Random      |
| Seed Position        | Subvoxel    | Seed Position        | Subvoxel    |
| Interpolation        | Trilinear   | Interpolation        | Trilinear   |
| Tracking Algorithm   | Streamline  | Tracking Algorithm   | Streamline  |
| Termination          | 20000 Seeds | Termination          | 20000 Seeds |

Output file: "DSI\_QQI.trk"

Output file: "DSI\_QQI.trk"

### Visualizing what you've done

### **Basic Visualization**

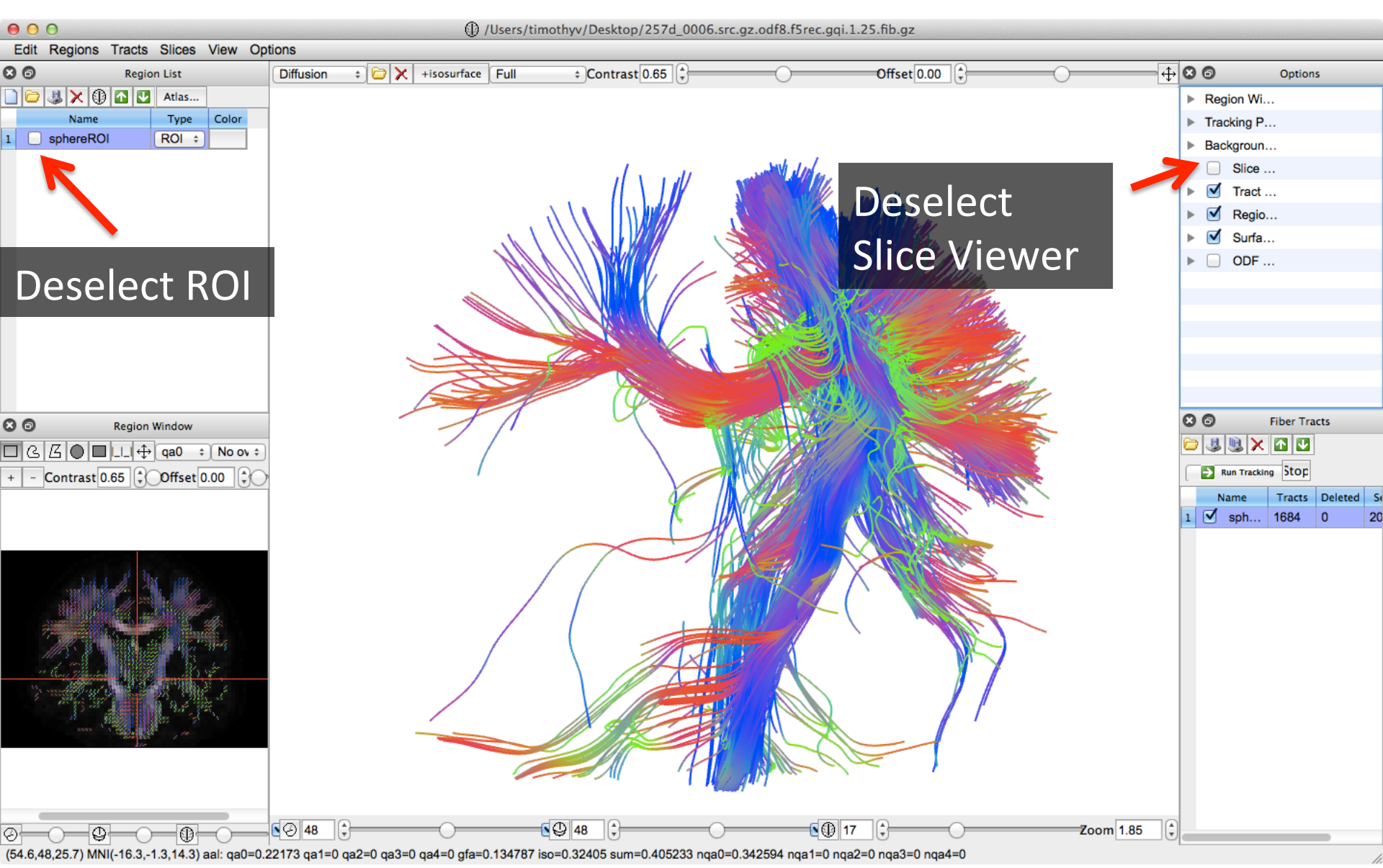

### **Basic Visualization**

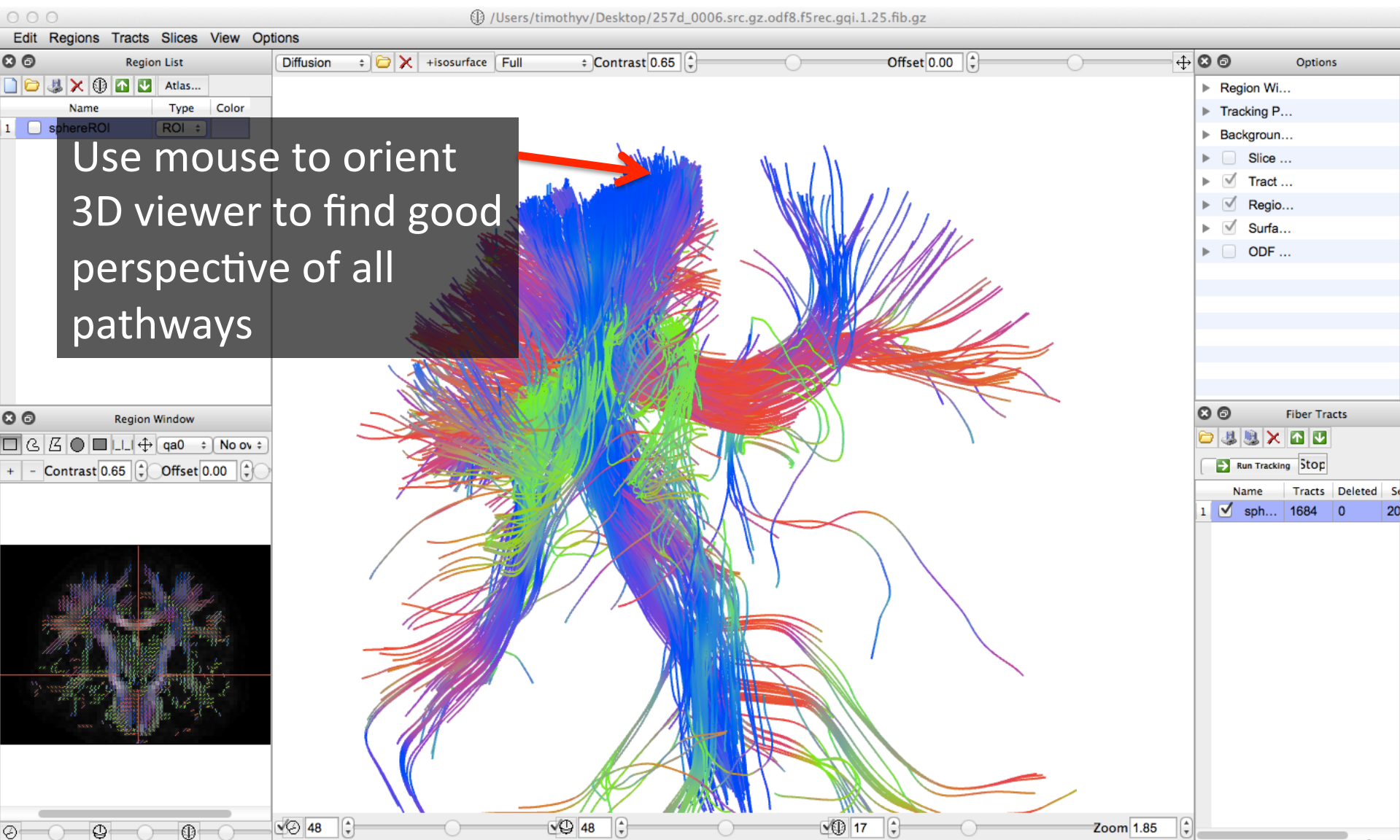

(14.4,48,36.6) MNI(86.2,7.6,42.2) aal: qa0=0 qa1=0 qa2=0 qa3=0 qa4=0 gfa=0 iso=0 sum=0 nqa0=0 nqa1=0 nqa2=0 nqa3=0 nqa4=0

### **Basic Visualization**

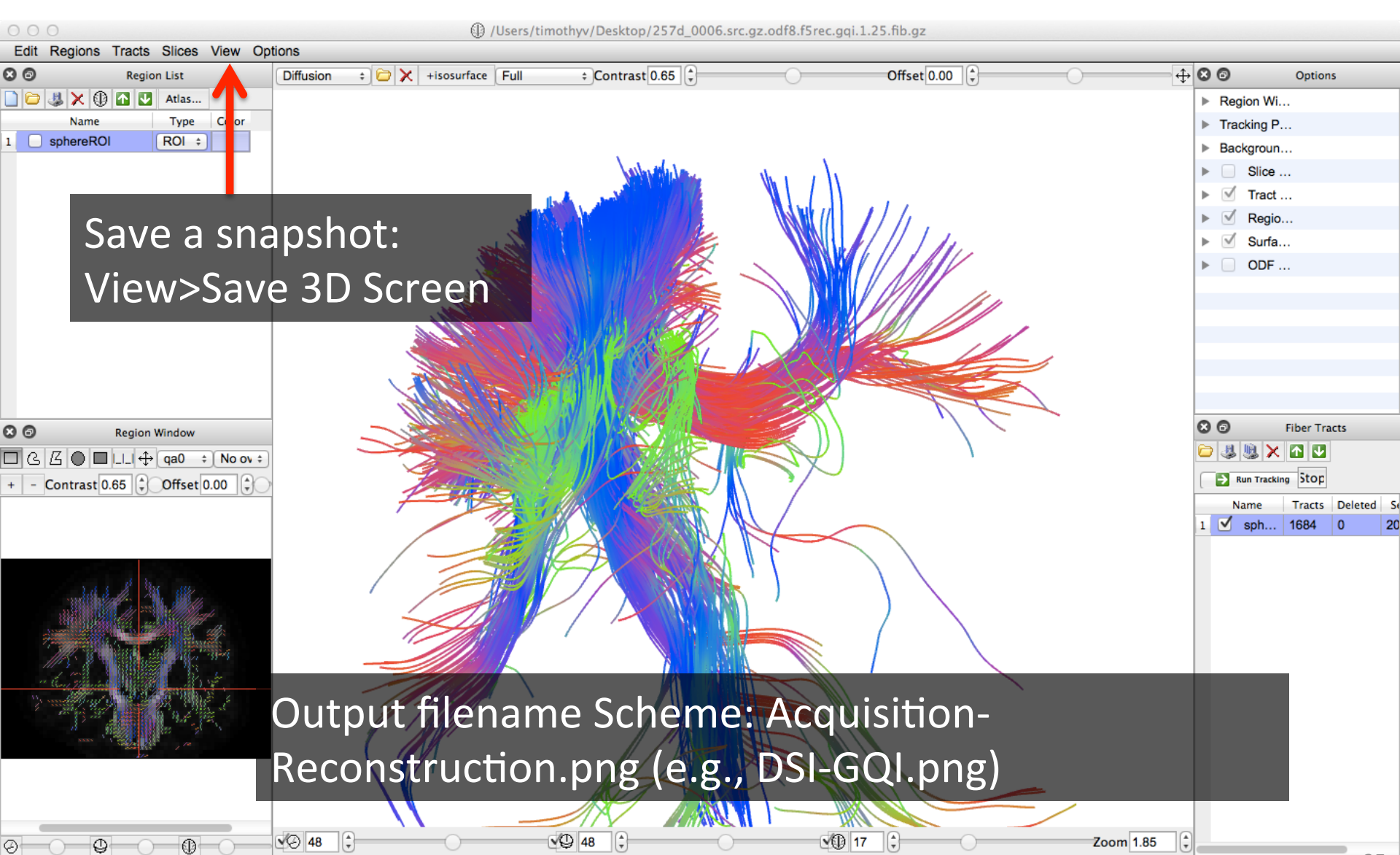

(14.4,48,36.6) MNI(86.2,7.6,42.2) aal: qa0=0 qa1=0 qa2=0 qa3=0 qa4=0 gfa=0 iso=0 sum=0 nqa0=0 nqa1=0 nqa2=0 nqa3=0 nqa4=0

### Homework

In a word document, show how each reconstruction method recovers the underlying pathways. Describe qualitatively what each tracking result looks like. Use separate pages for each pathway.

### Due at the beginning of class on Thursday (9/11)

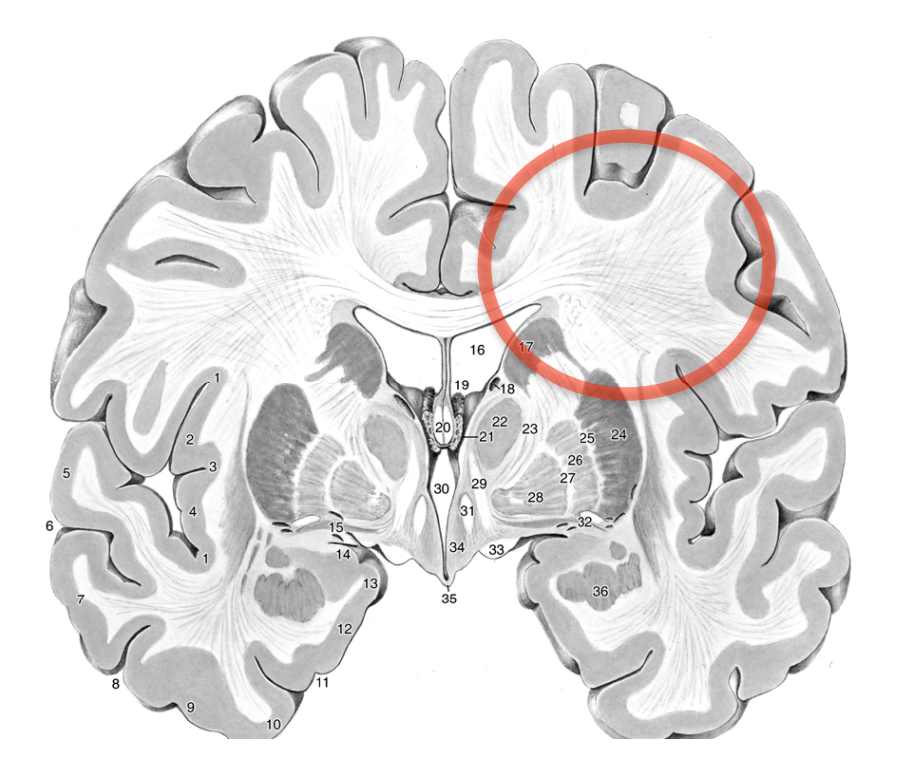

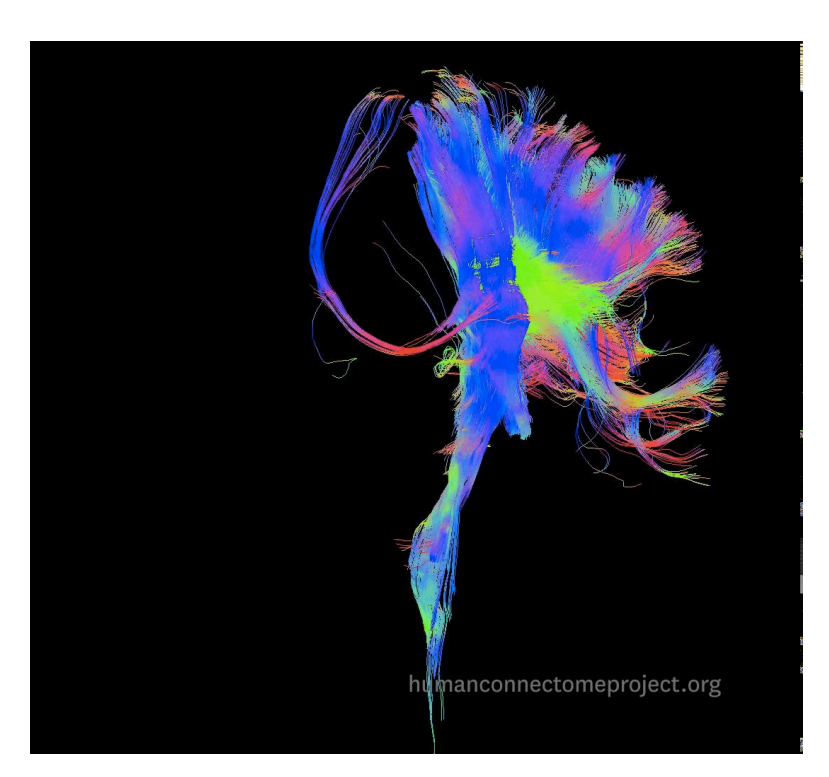

# Homework (example)

```
Acquisition: DSI ¶
Reconstruction: GQI¶
¶
```

**Summary:** Few noisy streamlines. Good coverage of all three major pathways in the <u>semiovale</u>. Few artifacts appear to be present.¶

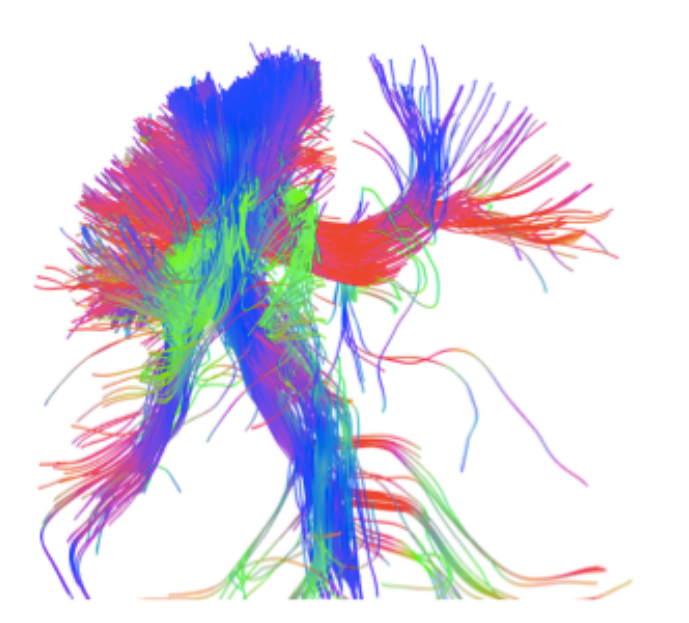